Application Note for the KLIPPEL ANALYZER SYSTEM

Document Revision 2.1

## SCOPE

- Fast quality control in lab or end of production line
- Wireless devices with focus on *Blue-tooth®* wireless technology
- Automated pairing, audio profile and volume control
- Windows Bluetooth radio or sound card type Bluetooth interface
- Speaker and microphone test
- Wave file based "open-loop" testing
- KLIPPEL QC software framework (also available in R&D framework)
- KLIPPEL Analyzer 3 or Production Analyzer

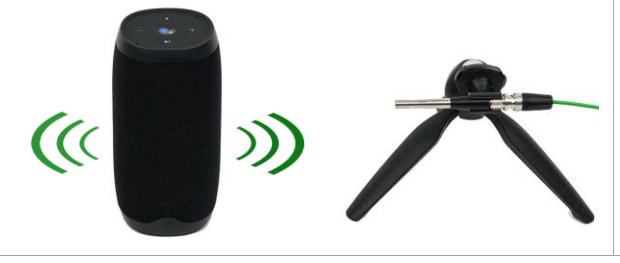

## **APPLICATIONS**

- Portable speakers
- Wireless speakers, headphones and true-wireless headsets
- Sound bars
- Smart home devices
- Tablets, smart phones
- TVs
- Car audio system

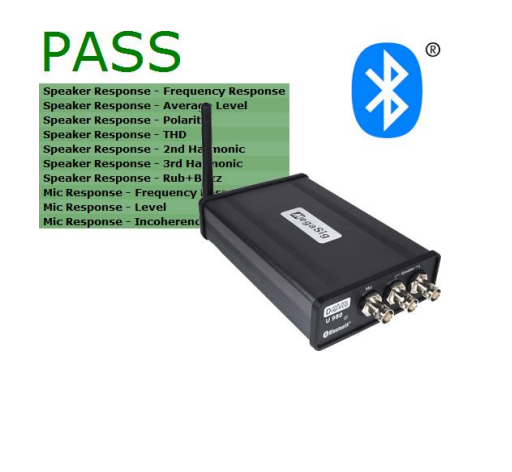

Most modern audio devices such as portable and wireless speakers and headphones or smart home devices do not provide a traditional analog or digital signal input. Content is played back through a wireless audio link (e.g. *Bluetooth*<sup>®</sup> wireless technology), from the device's memory or streamed over *Wi-Fi* using numerous different services and providers. This does not only affect the way music is consumed, but also the way such devices can be tested in the lab and manufacturing.

This application note is dedicated to testing the acoustic performance of wireless audio devices using the *KLIPPEL QC Software* framework. The guide is closely related to *AN72 Testing Wireless Audio Devices with Klippel R&D System*. However, the requirements of end-of-line testing such as automated device pairing and the dedicated features of the QC Standard software and related add-on modules are addressed here. Topics like connectivity, solutions for handling different audio devices and dealing with unknown and varying playback delays are provided.

The application range covers all kinds of audio devices such as portable or smart speakers that may also include one or multiple microphones. This also applies to wireless headphones and headsets that are covered separately by the related Application Note *AN73 QC Headphone Testing*.

## CONTENTS

| 1  | Overview                    | 2  |
|----|-----------------------------|----|
| 2  | Requirements                | 4  |
| 3  | Preparation                 | 6  |
| 4  | Hardware Setup              | 9  |
| 5  | Test Settings (Closed-Loop) | 10 |
| 6  | Test Settings (Open-Loop)   | 14 |
| 7  | Results and Limits          | 16 |
| 8  | Operator Testing            | 18 |
| 9  | Further Topics              | 20 |
| 10 | References                  | 22 |
|    |                             |    |

## **1** Overview

| 1.1 How to Use This Application Note |                                                                                                    |
|--------------------------------------|----------------------------------------------------------------------------------------------------|
|                                      | This application note addresses two typical test scenarios:                                                                                                    |
|                                      | <ul> <li>a "closed-loop" setup with simultaneous playback and recording using <i>Bluetooth</i> wireless technology (speaker with integrated microphone)</li> <li>"open-loop" setup with audio file-based testing (e.g. tablet or smart speaker)</li> </ul>                                                                                                    |
|                                      | The information given in the two examples can be applied for a wide range of similar applications. Pick one of the use cases that corresponds best to your device under test (DUT). This document keeps common information for both related scenarios together as far as possible, while application specific information is marked clearly. Only section <i>Test Settings</i> is split in two versions. |
|                                      | Before starting with practical testing, follow the instruction given in the sections <i>Requirements</i> , <i>Preparation</i> and <i>Hardware Setup</i> carefully.                                                                                                    |
|                                      | Optional related topics are addressed in section Further Topics.                                                                                                    |
| 1.2 Results                          |                                                                                                    |

### 1.2 Results

For quality control, the goal is to provide critical and meaningful test parameters to ensure consistent product quality and specification sheet compliance translated to the EOL test. For digital systems, the results are restricted to acoustical parameters measured with one or multiple microphones.

| Speaker Param-                                                                                                    | The speaker response test provides the following results                                                                                                    |
|----------------------------------------------------------------------------------------------------|----------------------------------------------------------------------------------------------------|
| eters                                                                                                    | <ul> <li>SPL frequency response of mono or stereo channels</li> <li>Sensitivity (average level or level at defined frequency)</li> <li>Polarity</li> <li>Harmonic distortion (THD, 2<sup>nd</sup>, 3<sup>rd</sup>, HI-2,)</li> <li>Rub &amp; buzz distortion (abnormal sound, HOHD)</li> </ul> |
|                                                                                                    | <ul> <li>Optional: absolute and relative MODulation (air leak noise) – SPL or ALD task</li> </ul>                                                                                                    |
| Microphone Pa-<br>rameters In case the device under test (DUT) also contains microphones (e.g. for hands-free<br>ony or voice assistant interface), the following parameters can be tested using a<br>sound source: |                                                                                                    |
|                                                                                                    | <ul><li>SPL frequency response</li><li>Sensitivity (average level or level at defined frequency)</li></ul>                                                                                                    |

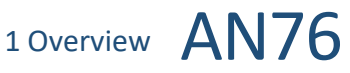

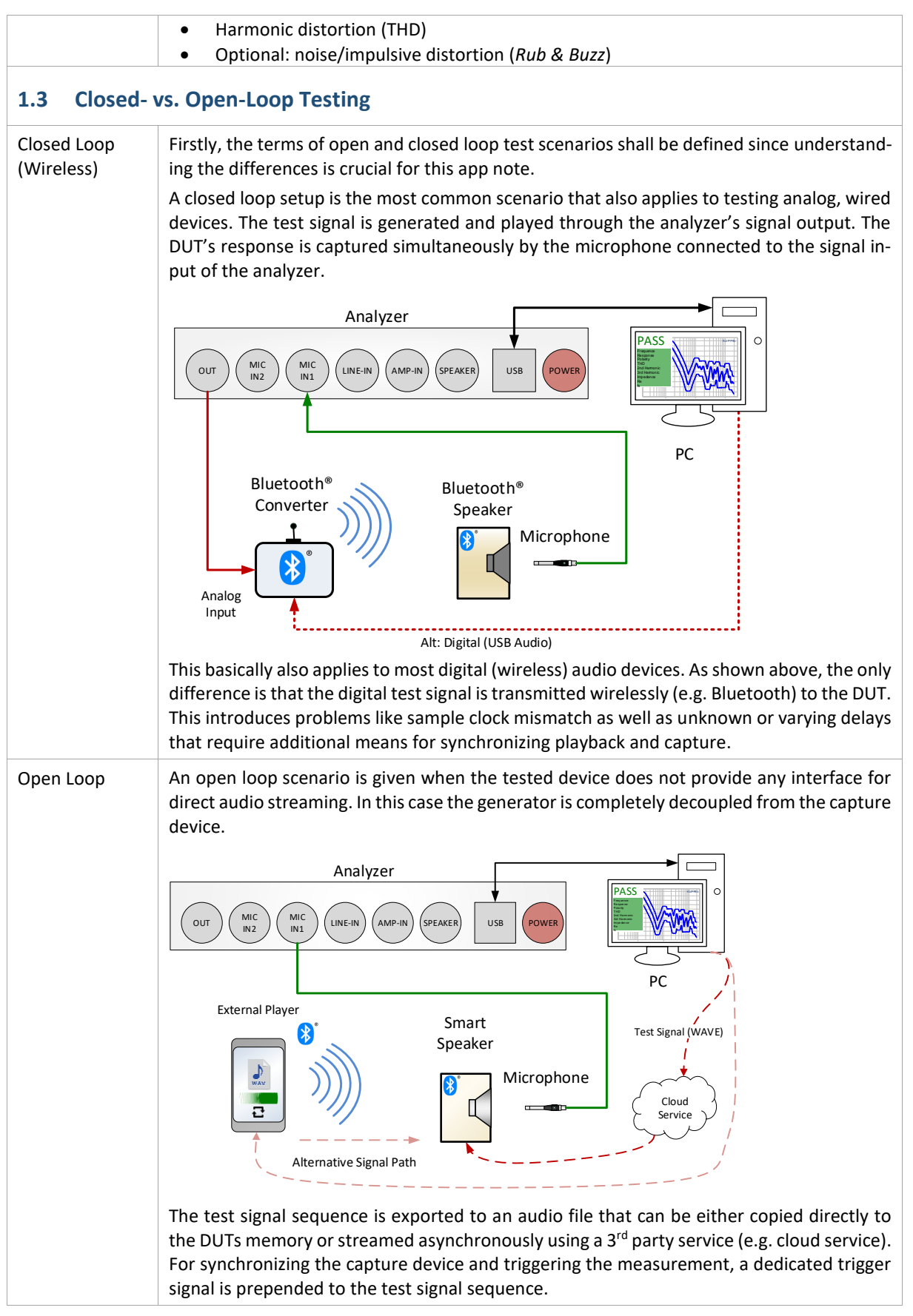

## 2 Requirements

| 2.1 Example Set                   |                                                                                                    |  |
|-----------------------------------|----------------------------------------------------------------------------------------------------|--|
|                                   | The recommended hard- and software components listed in the following paragraph are based on <i>Example Set for Wireless Speaker Quality Control</i> .                                                                                                    |  |
| 2.2 Hardv                         | vare                                                                                                    |  |
| Analyzer or<br>Audio<br>Interface | <ul> <li>The recommend hardware interface for this application note is the KLIPPEL Analyzer 3. However, a 3<sup>rd</sup> party audio interface may be used for microphone data acquisition and signal output as well. The following options can be used, in general:</li> <li>KA3 – KLIPPEL Analyzer 3 (Item No. 2000-326) equipped with <ul> <li>QC Card (2 x IEPE mic input, 1x balanced output) or Laser Card (IEPE mic input) or/and</li> <li>XLR Card (balanced output and 48 V mic input)</li> <li>PA – Production Analyzer (Item No. 4000-100) or</li> <li>3<sup>rd</sup> party USB audio interface (sound card)</li> </ul> </li> <li>The QC Stand-alone software is required for operation without KLIPPEL analyzer.</li> </ul>                                                                                                    |  |
| PC                                | A Windows PC is required to operate the KLIPPEL software. See separate document KLIPPEL PC Requirements for further information.                                                                                                    |  |
| Microphone                        | Up to four microphones may be used with KA3 for testing the acoustical response of the DUT as well as for detecting ambient noise corruption without additional multiplexers.<br>The recommended standard microphone <b>MIC 255</b> (Item No. 2400-012) provide best performance-cost value and low selfnoise. A cost-efficient alternative is the <b>MIC 40PP</b> by G.R.A.S (Item No. 2400-330), especially for ambient noise measurement. <i>MIC 255</i><br>Additional equipment for multi-channel measurement may be necessary:<br>• XLR-BNC adaptor for use with 48 V XLR input (Item No. 2300-102)<br>• IEPE Supply IV11-S for use with PA Line input (Item No. 2400-301)<br>For use with KA3 XLR Card, also a phantom powered microphone, such as MIC255 48V (Item No. 2400-311) can be used.                                                                                                    |  |
| Bluetooth<br>Interface            | Testing devices with <i>Bluetooth</i> wireless technology requires a dedicated transmitter in order<br>to convert and transmit stimulus signals to the DUT or receive response signals from the DUT's<br>microphone(s).<br>Basically, any analog, digital or USB transmitter device can be<br>used that supports basic <i>A2DP</i> audio profile and <i>HFP Hands-free</i><br><i>Profile</i> and the related mandatory audio codecs such ( <i>SBC, CVSD</i> ).<br>However, the recommended interface device distributed by KLIP-<br>PEL is the <b>MegaSig U980</b> (Art. Nr. 2800-406). This professional,<br>converter with analog stereo inputs and one output is directly<br>connected to the analyzer hardware. Device pairing and codec<br>control is realized by the KLIPPEL software via the provided USB<br>control interface. The hardware set includes adaptors and cables<br>• 3 x BNC cable 1 m (Item No. 2300-108)<br>• 1 x adaptor XLR male to BNC female (Item No. 2300-131)<br>Find more technical information in specification $A6 - Accessories$ . |  |

2 Requirements AN76

|                                 | Using the native Windows Bluetooth e.g. via the integrated radio<br>of the host PC or a dedicated USB dongle is a cost-efficient,<br>though less efficient and flexible alternative option for Bluetooth<br>audio device testing.                                                                                                    | USB Bluetooth® radio                                                                 |
|---------------------------------|----------------------------------------------------------------------------------------------------|--------------------------------------------------------------------------------------|
| Sound<br>Source                 | Testing the DUT microphone response or playing back voice service commands requires a broad-band sound source. For quality control, professional full-range loudspeakers are recommended since artificial mouth devices have very limited peak level and frequency range. Active speakers are connected to the Line outputs of the analyzer, while passive speakers may be operated via an external amplifier or the integrated amplifier of the <i>KA3 (Amplifier or QC Card)</i> .<br>KLIPPEL distributes <i>Genelec</i> professional speakers. The compact and price-efficient model <b>Genelec 8010A</b> (Item No. 2800-500) is suitable for most EoL applications. <i>VESA</i> mounting adapters are available for fixed installation. Please refer to specification <i>A15 – Sound Source</i> . | Genelec 8010A                                                                        |
| Input/<br>Output<br>Switcher    | Microphone Multiplexer<br>Sensitive testing for air leakage in larger speaker systems<br>usually requires two or more test microphones. In case an-<br>alyzer input channels are limited, a channel switcher ( <i>Mul-<br/>tiplexer BNC</i> ; Item No. 2800-101) can be used to switch up<br>to eight microphones using the <i>GPIO</i> of the KLIPPEL ana-<br>lyzer.<br>Output Multiplexer                                                                                                    |                                                                                      |
|                                 | Testing stereo audio with integrated microphones often requires m<br>puts in order to provide test signals to the stereo inputs of the Blue<br>or more reference sound sources. An <i>XLR-Out Multiplexer</i> (Item No.<br>automated switching between those devices in the test sequence.                                                                                                    | nore than two signal out-<br>etooth converter and one<br>. 2800-103) is suitable for |
|                                 | Rejer to specification A8 Multiplexer for more information.                                                                                                    |                                                                                      |
| 2.3 Softw                       | are                                                                                                    |                                                                                      |
| Base:<br>KLIPPEL QC<br>Software | This application note will mainly address the workflow using the KL bution based on <b>QC Standard</b> license (Item No. 4002-010). This set in <i>SPL, SAN, Preconditioning</i> and <i>PP</i> among others.                                                                                                    | IPPEL QC software distri-<br>ncludes test tasks such as                              |
| Soltware                        | For testing exclusively with 3 <sup>rd</sup> party audio interfaces (without KLIPPE <i>Stand-alone Software</i> (Item No. 4004-500) is required. For this app set is practically identical to QC Standard since no voltage and currer formed.                                                                                                    | EL analyzer connected) QC lication note, the feature nt measurements are per-        |
|                                 | This document refers to the feature set of QC Version 6.4 which <i>MegaSig U980</i> Bluetooth interface. However, most of the given interface versions with certain restrictions. Contact <u>support</u> for more in                                                                                                    | h is required to operate<br>formation also applies to<br>nformation.                 |
| Base: QC in<br>R&D              | The QC module can also be operated in the KLIPPEL R&D Software dis<br>following requirements apply:                                                                                                    | stribution. In this case the                                                         |
| Framework                       | <ul> <li>dB-Lab 210.610 or higher</li> <li>QC SPL – Sound Pressure Task (Item No. 4000-263)</li> <li>QC SAN – Spectrum Analysis (Item No. 4000-267) – optional for noise or custom signals</li> </ul>                                                                                                    | or microphone tests with                                                             |
|                                 | General restrictions apply compared to QC Standard (see QC User Mo<br>in the KLIPPEL R&D Framework).                                                                                                    | anual section QC Software                                                            |

| 3 Preparation | AN7 | 6 |
|---------------|-----|---|
|---------------|-----|---|

| Additional<br>Modules | <ul> <li>QC SYN – External Synchronization (Item No. 1001-107) – mandatory for coping with varying delays and wave file based open-loop testing</li> <li>QC EXD Bluetooth – External Devices (Item No. 4000-251) – recommended for automated Bluetooth device pairing and profile control (included in <i>MegaSig U980</i> set)</li> </ul>                                                                                                    |
|-----------------------|----------------------------------------------------------------------------------------------------|
| Optional<br>Modules   | <ul> <li>QC ALD – Air Leak Detection Devices (Item No. 4000-240) – optional for testing air noise caused by transducer or enclosure leakage and port noise</li> <li>QC PNI – Production Noise Immunity (Item No. 1001-107) – optional for advanced ambient noise handling (only closed-loop speaker test)</li> <li>QC EQA – Equalization &amp; Alignment (Item No. 4000-245) – optional for sound source equalization or target SPL adjustment</li> </ul>             |
| 2.4 Test E            | Invironment                                                                                                    |
| Test<br>Enclosure     | Optimal sensitivity for rub & buzz and air leakage testing is provided in a silent test environ-<br>ment providing a low acoustical background noise floor. Since this is often not the case in a<br>production environment, random noise disturbance can be detected ( <i>QC Standard</i> ) and han-<br>dled ( <i>PNI</i> add-on) reliably using an additional ambient noise microphone.                                                                             |
|                       | However, additional noise attenuation provided by an insulated test box is still recommended<br>to lower the noise floor as much as possible for optimal defect detection. This is especially<br>crucial when testing the DUT microphones since ambient noise detection feature is usually not<br>applicable for this scenario. Internal damping material and non-parallel walls help reducing<br>peaks and dips in the frequency response related to standing waves. |

## **3** Preparation

## 3.1 Global Signal Routing (only for KA3)

|     | Skip this section in case you are using Production Analyzer or a 3 <sup>rd</sup> party audio interface for testing.                                                                                                    |
|-----|----------------------------------------------------------------------------------------------------|
|     | For <i>KA3</i> hardware it is required to set the global signal configuration depending on the general test setup and card configuration. In the <i>Signal Configuration</i> dialog, the physical hardware channels are assigned to the routing channels available in the QC operation.                                                        |
|     | <ul> <li>Start <i>dB-Lab QC</i> or the instance of <i>dB-Lab</i> you would like to use for testing</li> <li>Open <i>KA3 Signal Configuration</i> dialog via menu <i>Extras – KA3 – Signal Configuration</i> or the symbol in the <i>dB-Lab</i> task bar</li> </ul>                                                                             |
|     | QC<br>Line Input: Mic Input:                                                                                                    |
|     | XLR Card: IN 1,2 V QC Card: IN 1,2 (IEPE) V                                                                                                    |
|     | Use as mic input (enable Mic Power)                                                                                                    |
|     | RnD + QC                                                                                                    |
|     | Speaker connected via: Current at Speaker 1:                                                                                                    |
|     | Automatic V Low Sensitivity V                                                                                                    |
|     | Output:                                                                                                    |
|     | QC Card: XLR 🗸                                                                                                    |
|     | Offset Compensation                                                                                                    |
|     | <ul> <li><i>Mic Input</i>: assign the <i>Mic Input</i> to <i>Laser Card</i> or <i>QC Card</i> depending on your configuration</li> <li><i>Line Input</i>: if more than two microphones are used or the microphone response of the DUT shall be tested, assign <i>Line Input</i> to <i>XLR Card</i></li> </ul>                                  |
|     | • Output: select the signal output used for connecting the analog Bluetooth converter (usu-                                                                                                    |
|     | ally XLR Card)                                                                                                    |
|     | Find more information in Hardware Manual section KA3 Signal Configuration.                                                                                                    |
| 3.2 | Calibrate Sound Card Input / Output                                                                                                    |
|     | This step is <u>only</u> required in case 3 <sup>rd</sup> party audio interface is used for testing and absolute voltages are required (e.g. to set the correct output voltage for active sound source input). For adjusting correct SPL reading of the sound card inputs with the connected microphones it is recommended to use a microphone |

calibrator and proceed with the next step.

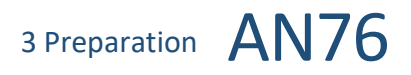

|                                                                                      | Please refer to section <i>3rd Party Audio Device Calibration</i> in <i>QC User Manual</i> . Delay detection may be skipped since testing involves <i>SYN</i> add-on taking care of any delays.                                                                                                    |  |
|--------------------------------------------------------------------------------------|----------------------------------------------------------------------------------------------------|--|
| 3.3 Calibr                                                                           | ate Microphones                                                                                                    |  |
|                                                                                      | <ul> <li>For all available test microphones (including external ambient noise mic), calibration data must be available before use.</li> <li>KLIPPEL Analyzer <ul> <li>Access microphone calibration via QC Start – Calibrate – Klippel Analyzer or dB-Lab menu Extras – KA3 – Calibration for QC Operations</li> <li>In the Property Page – Tasks, select Microphone / Sensor Calibration to set the calibration mode or enter calibration sheet data (sensitivity and max. SPL)</li> </ul> </li> <li>3rd party audio interface <ul> <li>Access microphone calibration via QC Start – Calibrate – 3<sup>rd</sup> Party Audio Device or dB-Lab menu Extras – 3<sup>rd</sup> party audio device – Calibration for QC Operations</li> <li>Open QC Property Page – QC Settings – Configure Hardware and select your device as Input device, then log in</li> <li>In case last step has been skipped, using a sound calibrator is mandatory to calibrate the complete input signal chain</li> </ul> </li> <li>Find more information in QC User Manual section Microphone &amp; Sensor Calibration.</li> </ul> |  |
| Using<br>Calibration<br>Sheet Data<br>Using Sound<br>Calibrator<br>or<br>Pistonphone | <ul> <li>If you just want to start with manufacturer calibration data, select <i>Calibration Mode</i> – <i>Enter Microphone Sensitivity</i> and enter <i>sensitivity</i> and <i>max. SPL</i> from the calibration sheet provided by the manufacturer or KLIPPEL</li> <li>Mode © Enter Microphone/Las Use Pistonphone / Use Pistonphone</li> <li>Wicc J Sensitivity 10.8</li> <li>Mic 1 - Muck Level (peak) 150</li> <li>Mic 2 - Max Level (peak) 150</li> <li>Mic 2 - Max Level (peak) 150</li> <li>Click <i>Calibrate Mic</i> button in the <i>Control Panel</i> to store the entered data</li> <li>Select <i>Use Pistonphone</i> in case you want to measure sensitivity with pistonphone or sound calibrator</li> <li>Enter the <i>Test Frequency</i> and <i>Test Level</i> according to your calibrator device</li> <li>Select the input channels you want to calibrate one by one, enter max SPL from spec sheet and click <i>Calibrate Mic</i> to calibrate the selected channel after activating and attaching the calibrator to the corresponding mic</li> </ul>                                 |  |
| 3.4 Set up Bar, QR or NFC Code Reader                                                |                                                                                                    |  |
|                                                                                      | <ul> <li>A code reader allows to read either the DUT serial number for data logging and/or the device's Bluetooth address for controlled device pairing using <i>EXD Bluetooth</i> feature. Any USB device that is capable of keyboard emulation mode (keyboard wedge) can be used.</li> <li>Connect the device to the PC and verify with an example tag that the scanned information is entered correctly using a text editor (e.g. <i>Notepad</i>). Append <i>Return</i> to avoid any additional keyboard interaction.</li> <li>Find more information in QC Manual section Serial Number Handling – Barcode Input and specification A6 Accessories.</li> </ul>                                                                                                    |  |

#### **3.5** Install Bluetooth Interface Drivers

The *MegaSig U980* interface requires USB drivers to be controlled through the virtual serial port USB interface. You can access the driver setup from *Qc Install Guide* (*QC Start Engineer – Tool – Check Installation*). Please refer to *EXD Manual* section *Setting up the Hardware* for detailed instructions.

#### 3.6 Find Related Test Templates

QC Test<br/>TemplateA variety of QC test templates related to wireless and open loop testing are delivered with the<br/>QC software. You may access them via QC Start Engineer – Test – New... . Most templates can<br/>be found in category System – Wireless + Open Loop or Headphones.

|                                | ✓ QC Start - Create New Test                                                                                                    | ×                |
|--------------------------------|----------------------------------------------------------------------------------------------------|------------------|
|                                | Name: Bluetooth Speaker                                                                                                    | ^                |
|                                | Subiolder:       fransducer       PASS       • Stereo         Subiolder:       fransducer       • System       • Passive       • Sol Hz - 20 KHz         Subiolder:       fransducer       • Active       • Fast (Basic)       • Stereo         Microphone       • Fast (Basic)       K Bluetooth Speaker (Manual)       K Bluetooth Speaker (Mindows)         K Empty Test       out       • So K Bluetooth Speaker with Mic (Windows)       • K Media Player         OK       Cancel       Hep       • Microphone       • So K Media Player                                                                                            |                  |
|                                | You may modify the settings in the created tests and create your own test templates.<br>Find more information in the QC User Manual section Organizing Projects using QC-Start.                                                                                                    |                  |
| Template<br>Operations<br>(R&D | In case the QC Start software (part of QC software delivery) is not available, you may wor<br>the provided template operations directly from <i>dB-Lab</i> . Create an empty object and a<br>operation based on template QC SPL Bluetooth as a starting point.                                                                                                    | k with<br>add an |
| Framework)                     | + New       ×         P       View         Categories and Modules:       Templates:         Scanning Vibrometer       QC Impedance Driver w Laser (IMP+TSX)         QC-Software       QC Impedance Vented Box (IMP)         QC quality control       QC Motor and Suspension Test (LST)         QC-VC Verdict Collector       QC Sound Pressure (SPL)         YST YieldStatistics       QC SPL and Displacement Check (MSC)         Utilities       QC SPL and Displacement Check (SPL+DCX)         QC SPL Buildoth (SPL+EQA)       QC SPL and Displacement Check (SPL+DCX)         QC SPL Buildoth (SPL+SYN)       QC SPL HU2 (SPL+H12) |                  |
|                                | Fina more information in the dB-Lab User Manual section Creating and Managing Templates.                                                                                                    |                  |

## 4 Hardware Setup

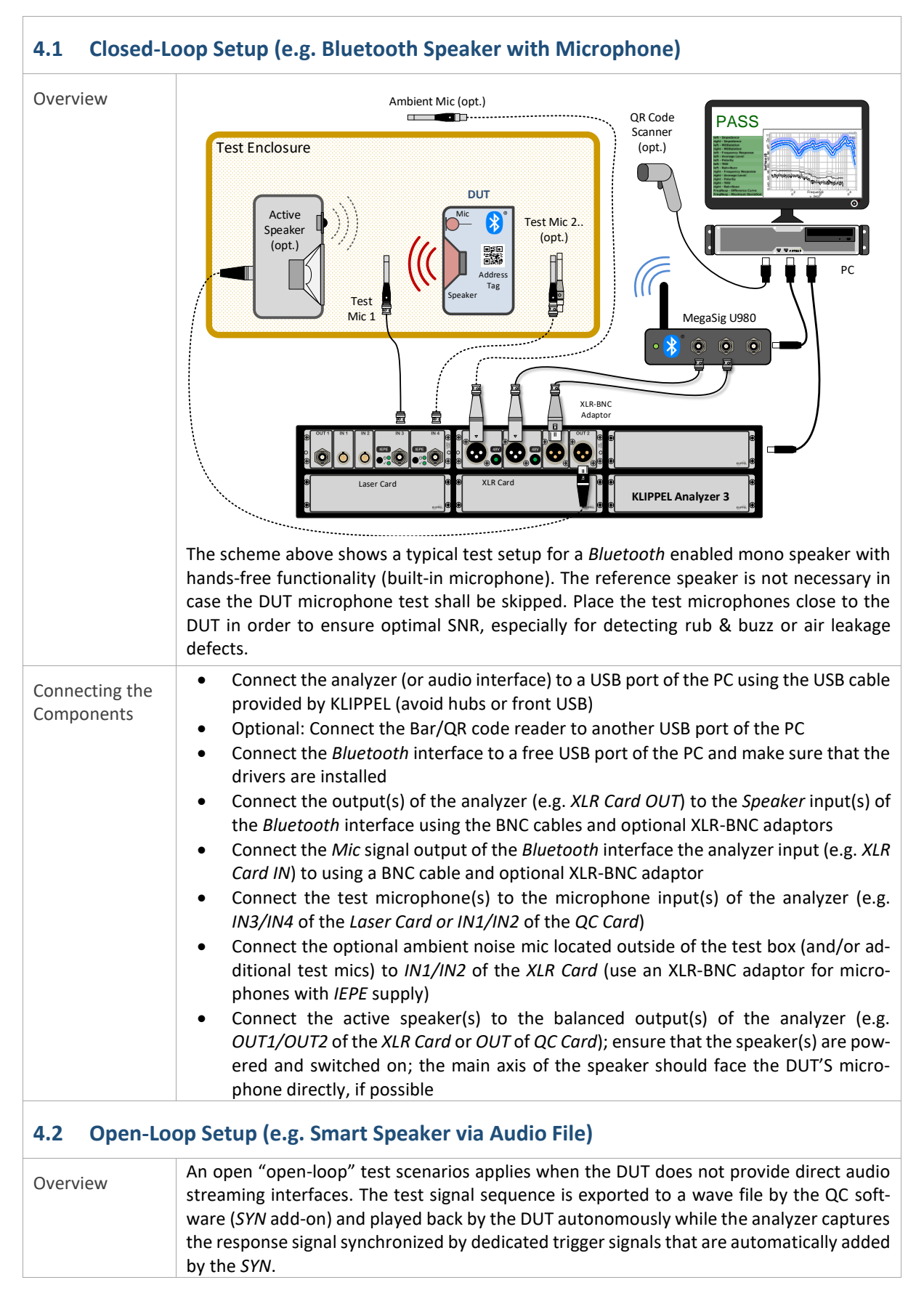

| If the DUT has internal memory (e.g. smart phone), the wave files can be simply exchanged e.g. through USB to the host PC. For wireless devices (e.g. smart speaker) as shown above, an audio cloud service may be used to play back the test signal via Wi-Fi. If no software-controlled playback trigger is available, a voice command played back by the sound source can be used to trigger playback through the DUT's integrated voice service. |
|----------------------------------------------------------------------------------------------------|
| <ul> <li>Connect the analyzer (or audio interface) to a USB port of the PC using the USB cable provided by KLIPPEL (avoid hubs or front USB)</li> <li>Connect the test microphone(s) to the microphone inputs of the analyzer (e.g. <i>IN1/IN2</i> of the <i>QC Card</i>)</li> </ul>                                                                                                    |
| <ul> <li>Connect the optional ambient noise mic located outside of the test box to IN1/IN2 of the XLR Card (not shown)</li> <li>For optional microphone testing or sending voice commands, connect the active speaker(s) (reference sound source) to the balanced output(s) of the analyzer (e.g. OUT of QC Card)</li> <li>Make sure that the required audio file transfer infrastructure is set up correctly (e.g.</li> </ul>                       |
|                                                                                                    |

## 5 Test Settings (Closed-Loop)

## 5.1 Creating a Test

| From<br>Template<br>using QC | Various test templates are provided for wireless or <i>Bluetooth</i> enabled speakers in category <i>System</i> - <i>Wireless</i> + <i>Open Loop</i> via <i>QC Start Engineer</i> – <i>Test</i> – <i>New</i> It is recommended to start with one that fits your test scenario best                                                                                                    |
|------------------------------|----------------------------------------------------------------------------------------------------|
| Start                        | <ul> <li>Bluetooth Speaker (Manual) – use this template if you use a stand-alone Bluetooth transmitter with manual pairing (either USB audio device type or with analog input)</li> <li>Bluetooth Speaker (MegaSig) – same as above, but with automatic pairing and profile control using MegaSig U980 interface (requires EXD Bluetooth license)</li> <li>Bluetooth Speaker with Mic (MegaSig) – same but with extended sequence for additional microphone test (hands-free profile) through a reference sound source</li> </ul> |
|                              | The following guide refers to <i>Bluetooth Speaker with Mic (MegaSig)</i> template. Click the <i>Start</i> button to login.                                                                                                    |
|                              | Most templates are created for stereo systems with independent test of left and right channels. Remove one of the Sound Pressure tasks from the sequence if you have a mono device. For headphone templates please refer to the dedicated application note AN73.                                                                                                    |

## 5 Test Settings (Closed-Loop) AN76

| Test<br>Sequence                       | The test sequence contains two <i>External Devices (EXD)</i><br>tasks take care of device pairing and audio profile control<br>while the <i>Sound Pressure (SPL)</i> and <i>Spectrum Analysis (SAN)</i><br>tasks performs the actual measurement.<br>The chirp signal of the SPL task is optimal for speaker testing. For<br>microphone testing, the continuous noise signal of the SAN is more<br>suitable to dynamics introduced by signal processing.<br>You may add tasks such as ALD – Air Leak Detection or remove<br>others in the sequence (e.g. for mono operation).                                    |  |
|----------------------------------------|----------------------------------------------------------------------------------------------------|--|
| 5.2 Spea                               | aker Test Settings                                                                                                    |  |
| This section cated to spe              | refers to the step Sound Pressure – Speaker Response for dedi-<br>aker output testing via A2DP profile.                                                                                                    |  |
| Input &                                | Check the local <i>Routing</i> settings and adjust them if necessary. The Output OUT 1                                                                                                    |  |
| Output                                 | default settings of provided templates are configured for use with Speaker 1 Connect                                                                                                    |  |
| Routing                                | KA3/PA and ambient noise microphone.                                                                                                    |  |
|                                        | In the Speaker Response step Mic 1 V                                                                                                    |  |
|                                        | <ul> <li>OUT 1 is used as speaker test <i>signal Output</i>, (to Bluetooth interface)</li> <li>MIC 1 is used as <i>test Input</i> and</li> <li>MIC 2 is used for <i>ambient noise Input</i>.</li> </ul>                                                                                                    |  |
| Stimulus                               | Inis parameter specifies the <i>Rivis voltage</i> of the chirp signal     Stimulus                                                                                                    |  |
| Voltage                                | nendent of the actual playback level of the DUT that can be                                                                                                    |  |
|                                        | controlled by the Connect A2DP step (see below)                                                                                                    |  |
|                                        | The maximum sinusoidal RMS input voltage for the MeggSig LI980 should                                                                                                    |  |
|                                        | not exceed 0.56 V to avoid clipping.                                                                                                    |  |
|                                        | • The overall level should be set high enough to provide sufficient signal-to-noise ratio in the acoustic response as well as sufficient excitation for potential defect and distortion mechanisms.                                                                                                    |  |
|                                        | Note: Parameter Level Profile can be used to boost the stimulus signal and thus improve poor SNR in certain frequency ranges.                                                                                                    |  |
| Frequency<br>Range<br>(Start,<br>Stop) | <ul> <li>Adjust <i>Start</i> and <i>Stop</i> in the <i>Stimulus</i> properties of the <i>Sound Pressure</i> tasks, if required.</li> <li>The speaker response test should at least cover the <i>rated frequency range</i> of the device under test. The lower frequency may be set below this range as long as sufficient SPL output is provided.</li> <li>It can be beneficial to sweep downwards (Start &gt; Stop) to reduce phase error at high frequencies due to sample clock jitter and drifts. Also, higher-level codecs such as aptX<sup>®</sup> can introduce additional temporal variation.</li> </ul> |  |
| Ambient                                | <ul> <li>By default, Ambient Noise monitoring is activated. If no ambient noise mic is available,<br/>deactivate the option Noise Monitoring.</li> </ul>                                                                                                    |  |
| Noise<br>Detection                     | <ul> <li>If a PNI license is available, further ambient noise settings are available (e.g. Auto Repeat) that may be activated/configured. Refer to PNI Manual for more information.</li> </ul>                                                                                                    |  |
|                                        | For optimal performance, it is strongly recommended to measure the noise attenuation of the test box in order to replace the default setting "in Box Enclosure" that assumes only 15 dB attenuation. Refer to QC Manual section How to Cope with Ambient Noise? for more information.                                                                                                    |  |

## 5 Test Settings (Closed-Loop) AN76

| Sync.<br>Settings                                                                                                    | <ul> <li>Since the delay introduced by the <i>Bluetooth</i> audio link is unknown, the <i>External Synchronization (SYN)</i> should be activated to synchronize the captured response with the generator. In <i>Control:Start</i> task, select <i>Execution Mode</i> - <i>SYN: dynamic</i> for closed-loop setup.</li> <li>Each task in the sequence may request synchronization. In most cases, it is sufficient to place only one sync request for the first test task in the sequence.</li> <li>Choose <i>high-frequency DUT</i> or <i>sync2stimulus</i> for broadband speakers. If the synchronization fails, use the more robust <i>mid-frequency</i> template.</li> <li>In <i>sync2stimulus mode the SYN will synchronize directly on the test signal ra short noise trigger signal with a unique ID is added before the main test</i></li> </ul>                                                                                                    | Control: Start External Devices - Connect A22 Sound Pressure - Speaker Resp External Devices - Activate HFF Spectrum Analysis - Mic Respor Control: Finish Add Remove Parameters Synchronization External Synchronization External Synchronization | pp<br>ponse<br>ise<br>ise<br>ise<br>inplate: high-frequency DUT<br>synchronization request<br>inplate: sync2stimulus<br>pplate: wid-frequency DUT<br>inplate: high-frequency DUT<br>itom<br>all other modes,                                                                                                    |
|----------------------------------------------------------------------------------------------------|----------------------------------------------------------------------------------------------------|----------------------------------------------------------------------------------------------------|----------------------------------------------------------------------------------------------------|
| 5.3 Mici                                                                                                    | ophone Test Settings                                                                                                    |                                                                                                    |                                                                                                    |
| This section refers to the step <i>Spectrum Analysis – Mic Response</i> dedicated to testing the DUT microphone response via <i>Bluetooth Hands-free (HFP)</i> profile. The stimulus is played back by the reference speaker.<br>✓ External Devices · Connect A2DP Sound Pressure · Speaker Response Seaker Response Seaker Response Seaker Response Seaker Response Seaker Response Seaker Response Control: Start |                                                                                                    |                                                                                                    |                                                                                                    |
| Routing                                                                                                    | In the Mic Response step                                                                                                    |                                                                                                    |                                                                                                    |
|                                                                                                    | <ul> <li>OUT 2 is used for mic test signal Output (to active speaker) and</li> <li>Line 1 is used for the DUT response Input (from Bluetooth interface output).</li> <li>Using HFP profile, only one input channel is provided. Ambient noise monitoring is not applicable of the second second sec</li></ul> |                                                                                                    | oplicable due to                                                                                                    |
|                                                                                                    | unknown mic sensitivity.                                                                                                    |                                                                                                    |                                                                                                    |
|                                                                                                    | Eirst salast a suitable test signal for the mistest. Bink poise                                                                                                    | Calmandara S. A consta                                                                                                    | 141 m                                                                                                    |
| Stimulus<br>Signal and<br>Voltage                                                                                                    | <ul> <li>First select a suitable test signal for the mic test. Pink noise is suitable in most cases.</li> <li>Defining excitation voltage depends on the acoustical overload point of the DUT microphone and the sensitivity of the sound source.</li> <li>The resulting SPL should provide sufficient signal-to-noise ratio in the mic response while avoiding clipping.</li> </ul>                                                                                                    | Stimulus & Acquis<br>Signal<br>Min Frequency<br>Max Frequency<br>Time                                                                                                    | ition<br>Pink Noise<br>White Noise<br>Wave File<br>None<br>100<br>4000<br>0.8                                                                                                    |
| Stimulus<br>Signal and<br>Voltage                                                                                                    | <ul> <li>First select a suitable test signal for the mic test. Pink noise is suitable in most cases.</li> <li>Defining excitation voltage depends on the acoustical overload point of the DUT microphone and the sensitivity of the sound source.</li> <li>The resulting SPL should provide sufficient signal-to-noise ratio in the mic response while avoiding clipping.</li> <li>Note: Due to the high crest factor of the noise signal, the peak is substantially higher than the RMS level. You may adjust the target SPL with a calibrated reference microphone (see section Adjusting Target SPL and Sound Source Equalization).</li> </ul>                                                                                                    | Stimulus & Acquis<br>Signal<br>Min Frequency<br>Max Frequency<br>Time<br>Voltage<br>Averaging<br>Veloop                                                                                                    | ition <ul> <li>Pink Noise</li> <li>White Noise</li> <li>Wave File</li> <li>None</li> <li>100</li> <li>4000</li> <li>0.8</li> <li>0.02</li> <li>2</li> <li>0.5</li> </ul>                                                                                                    |
| Stimulus<br>Signal and<br>Voltage<br>Min &<br>Max<br>Frequency                                                                                                    | <ul> <li>First select a suitable test signal for the mic test. Pink noise is suitable in most cases.</li> <li>Defining excitation voltage depends on the acoustical overload point of the DUT microphone and the sensitivity of the sound source.</li> <li>The resulting SPL should provide sufficient signal-to-noise ratio in the mic response while avoiding clipping.</li> <li>Note: Due to the high crest factor of the noise signal, the peak is substantially higher than the RMS level. You may adjust the target SPL with a calibrated reference microphone (see section Adjusting Target SPL and Sound Source Equalization).</li> <li>Adjust the test bandwidth of the noise stimulus (<i>Min Freque</i> sidering the specified bandwidth limits of both the sound so as well as the used <i>Bluetooth</i> codec.</li> <li>The lowest frequencies are usually limited by the applied cod with <i>mSBC</i>).</li> <li>Note: Avoiding low frequencies reduces problems related to standing wa peaks and dips in small test boxes.</li> </ul>                                                                                                    | Stimulus & Acquis         Signal         Min Frequency         Max Frequency         Max Frequency         Time         Voltage         Averaging         Preloop         Ency and Max Fr         urce and the DU         off frequencies of         dec (8 kHz with C         aves that cause not                                                                                                    | ition<br>Pink Noise<br>White Noise<br>Wave File<br>None<br>100<br>4000<br>0.8<br>0.02<br>2<br>0.5<br>Pequency) con-<br>IT microphone<br>f both devices.<br>CVSD or 16 kHz<br>arrow-band SPL                                                                                                    |
| Stimulus<br>Signal and<br>Voltage<br>Min &<br>Max<br>Frequency<br>Sync.<br>Settings                                                                                                    | <ul> <li>First select a suitable test signal for the mic test. Pink noise is suitable in most cases.</li> <li>Defining excitation voltage depends on the acoustical overload point of the DUT microphone and the sensitivity of the sound source.</li> <li>The resulting SPL should provide sufficient signal-to-noise ratio in the mic response while avoiding clipping.</li> <li>Note: Due to the high crest factor of the noise signal, the peak is substantially higher than the RMS level. You may adjust the target SPL with a calibrated reference microphone (see section Adjusting Target SPL and Sound Source Equalization).</li> <li>Adjust the test bandwidth of the noise stimulus (Min Freque sidering the specified bandwidth limits of both the sound so as well as the used Bluetooth codec.</li> <li>The lowest frequency should be greater than the lower cut-o The upper frequencies are usually limited by the applied cod with mSBC).</li> <li>Note: Avoiding low frequencies reduces problems related to standing we peaks and dips in small test boxes.</li> <li>Refer to the information given for the speaker test setup, but select Template according to the bandwidth of both sound source and cases mid-frequency DUT or sync2stimulus template are the best of the speaker test setup.</li> </ul>                                                                                                    | Stimulus & Acquis         Signal         Min Frequency         Max Frequency         Max Frequency         Time         Voltage         Averaging         Preloop         Ency and Max Fr         urce and the DU         off frequencies of         dec (8 kHz with C         aves that cause main         ext the External Sy         microphone (concord)         choices.                                                                                                    | ition<br>Pink Noise<br>White Noise<br>Wave File<br>None<br>100<br>4000<br>0.8<br>0.02<br>2<br>0.5<br>Pequency) con-<br>T microphone<br>f both devices.<br><i>CVSD</i> or 16 kHz<br><i>arrow-band SPL</i><br><i>inchronization</i><br>podec). In most                                                                                                    |
| Stimulus<br>Signal and<br>Voltage<br>Min &<br>Max<br>Frequency<br>Sync.<br>Settings<br>5.4 Blue                                                                                                    | <ul> <li>First select a suitable test signal for the mic test. Pink noise is suitable in most cases.</li> <li>Defining excitation voltage depends on the acoustical overload point of the DUT microphone and the sensitivity of the sound source.</li> <li>The resulting SPL should provide sufficient signal-to-noise ratio in the mic response while avoiding clipping.</li> <li>Note: Due to the high crest factor of the noise signal, the peak is substantially higher than the RMS level. You may adjust the target SPL with a calibrated reference microphone (see section Adjusting Target SPL and Sound Source Equalization).</li> <li>Adjust the test bandwidth of the noise stimulus (Min Freque sidering the specified bandwidth limits of both the sound so as well as the used Bluetooth codec.</li> <li>The lowest frequency should be greater than the lower cut-o The upper frequencies reduces problems related to standing wapeaks and dips in small test boxes.</li> <li>Refer to the information given for the speaker test setup, but select Template according to the bandwidth of both sound source and cases mid-frequency DUT or sync2stimulus template are the best of tooth Settings</li> </ul>                                                                                                    | Stimulus & Acquis         Signal         Min Frequency         Max Frequency         Time         Voltage         Averaging         Preloop         Ency and Max Fr         urce and the DU         off frequencies of         dec (8 kHz with C         aves that cause main         ext the External Sy         microphone (conces.)                                                                                                    | ition<br>Pink Noise<br>White Noise<br>Wave File<br>None<br>100<br>4000<br>0.8<br>0.02<br>2<br>0.5<br>Pequency) con-<br>T microphone<br>f both devices.<br><i>CVSD</i> or 16 kHz<br><i>arrow-band SPL</i><br><i>inchronization</i><br>podec). In most                                                                                                    |
| Stimulus<br>Signal and<br>Voltage<br>Min &<br>Max<br>Frequency<br>Sync.<br>Settings<br><b>5.4</b> Blue                                                                                                    | <ul> <li>First select a suitable test signal for the mic test. Pink noise is suitable in most cases.</li> <li>Defining excitation voltage depends on the acoustical overload point of the DUT microphone and the sensitivity of the sound source.</li> <li>The resulting SPL should provide sufficient signal-to-noise ratio in the mic response while avoiding clipping.</li> <li>Note: Due to the high crest factor of the noise signal, the peak is substantially higher than the RMS level. You may adjust the target SPL with a calibrated reference microphone (see section Adjusting Target SPL and Sound Source Equalization).</li> <li>Adjust the test bandwidth of the noise stimulus (Min Freque sidering the specified bandwidth limits of both the sound so as well as the used Bluetooth codec.</li> <li>The lowest frequencies are usually limited by the applied cod with mSBC).</li> <li>Note: Avoiding low frequencies reduces problems related to standing we peaks and dips in small test boxes.</li> <li>Refer to the information given for the speaker test setup, but select Template according to the bandwidth of both sound source and cases mid-frequency DUT or sync2stimulus template are the best of tooth Settings</li> </ul>                                                                                                    | Stimulus & Acquis<br>Signal<br>Min Frequency<br>Max Frequency<br>Time<br>Voltage<br>Averaging<br>✓ Preloop<br>ency and Max Fr<br>urce and the DU<br>off frequencies of<br>dec (8 kHz with C<br>aves that cause no<br>st the External Sy<br>microphone (co<br>choices.                                                                                                    | ition<br>Pink Noise<br>White Noise<br>Wave File<br>None<br>100<br>4000<br>0.8<br>0.02<br>2<br>0.5<br>Pequency) con-<br>T microphone<br>f both devices.<br><i>VSD</i> or 16 kHz<br>arrow-band SPL<br>Physical Sectors<br>Physical Sectors<br>None<br>None<br>Non |

This section refers to the *External Devices (EXD)* sequence steps for Bluetooth control. For the selected template, two EXD steps are required to switch audio profiles from *A2DP* to *HFP*. Both use *Bluetooth Audio* preset mode for optimal usability.

## 5 Test Settings (Closed-Loop) AN76

| Connect   | Bluetooth - Settings                                                                                                    | Control: Start                                                                                                    | t A2DP                  |
|-----------|----------------------------------------------------------------------------------------------------|----------------------------------------------------------------------------------------------------|-------------------------|
| A2DP      | <ul> <li>Make sure that the correct <i>Interface Type</i> (here <i>MegaSig U980</i>) is selected; Set COM port of device manually for optimal timing</li> </ul>                                                                                                    | External Devices - Connect A2D1     Sound Pressure - Speaker Response     External Devices - Activate HFP     Spectrum Analysis - Mic Response     Control: Finish |                         |
|           | <ul> <li>Select A2DP – Codec (default: SBC) and change De-<br/>fault Volume if necessary</li> </ul>                                                                                                    | Add Remove                                                                                                    | •                       |
|           |                                                                                                    | + Parameters                                                                                                    |                         |
|           | Bluetooth - Pairing                                                                                                    | Bluetooth - Settings                                                                                                    | MegaSig LI980           |
|           | • Select a pairing mode (Pair Device) - Address-based                                                                                                    | Select COM Port                                                                                                    | automatic               |
|           | <i>pairing</i> avoids ambiguity ensures optimal timing; in                                                                                                    | A2DP - Codec                                                                                                    | SBC                     |
|           | this case an address must be provided for each DIIT                                                                                                    | A2DP - Default Volume                                                                                                    | 15                      |
|           | Insut Made Dependent triggers on energies                                                                                                    | Bluetooth - Pairing                                                                                                    | Address                 |
|           | • <i>Input Mode – Prompt</i> triggers an operator message                                                                                                    | - Input Mode                                                                                                    | Prompt V                |
|           | box for address input field on each test run. A scanner                                                                                                    | - Prompt Message                                                                                                    | Please scan DUT address |
|           | device with keyboard wedge can be used to fill-in the                                                                                                    | - Timeout                                                                                                    | 10                      |
|           | DUT's address. Alternatively, use Friendly Name pair-                                                                                                    | Bluetooth - Profiles                                                                                                    | 4000 (A . F. C. L)      |
|           | ing to connect to the next device with matching name                                                                                                    | Select Audio Profile                                                                                                    | A2DP (Audio Sink)       |
|           | in pairing mode                                                                                                    | HFP (Hands-free)                                                                                                    | Enable                  |
|           | <ul> <li>Use the Enumerate butten in the OC Central Banal</li> </ul>                                                                                                    | AVRCP                                                                                                    | Enable                  |
|           | • Ose the Englished button in the QC control Puller                                                                                                    |                                                                                                    | \OC\OC: Control Panel   |
|           | and take a look at the result table in Summary windo                                                                                                    | w in order to                                                                                                    |                         |
|           | search and list pairable devices. Make sure that pairing                                                                                                    | ; mode of the                                                                                                    |                         |
|           | DUT is active.                                                                                                    |                                                                                                    | [Space]                 |
|           | Bluetooth device enumeration                                                                                                    |                                                                                                    | Logout                  |
|           | Name Address Paired Connected Service                                                                                                    |                                                                                                    | [18]                    |
|           | BTC-4148 20FABB0307E8 F F                                                                                                    |                                                                                                    | Cancel<br>[F9]          |
|           |                                                                                                    |                                                                                                    | Enumerate Devices       |
|           | Bluetooth – Profiles                                                                                                    | L                                                                                                    | LI                      |
|           | <ul> <li>Select the used Audio Profile – A2DP for speaker testing</li> <li>Enable all Bluetooth services (profiles) supported by the normal audio playback.</li> <li>Activate HFP only if supported and used for microphone</li> <li>Note: Find more detailed information about using EXD Bluetooth features</li> </ul> | e device - usually<br>e testing<br>ture in EXD Manual                                                                                                    | A2DP, AVRCP for         |
| Activato  | • The second EXD task in the sequence basically or                                                                                                    | nly Bluetooth - Setting                                                                                                    | s                       |
| ACTIVATE  | switches the audio profile to HFP (Hands-free) in order                                                                                                    | to Select COM Port                                                                                                    | MegaSig U980            |
| нгр       | test the DUT's microphone                                                                                                    | A2DP - Codec                                                                                                    | SBC                     |
|           | No pairing is performed, the setting applies to the set                                                                                                    | A2DP - Default Volur                                                                                                    | me 15                   |
|           | • No paining is performed, the setting applies to the co                                                                                                    | Bluetooth - Pairing                                                                                                    | 5 C                     |
|           | nected device                                                                                                    | Select Device                                                                                                    | Connected               |
|           | <ul> <li>Bluetooth-Settings shall be identical to the Connect A2</li> </ul>                                                                                                    | DP Unpair Device                                                                                                    |                         |
|           | step                                                                                                    | Bluetooth - Profiles                                                                                                    |                         |
| 5.5 Trial | <b>Run</b><br>During setup phase, usually one or more test runs are necess<br>verify correct settings. After finishing initial settings, run the t<br>quence using the <i>Start</i> button in the <i>QC Control Panel</i> .                                                                                             | sary to star [Space                                                                                                    | HFP (Hands-tree) V      |
|           | Note: You may deactivate individual tasks in the sequence to skip pair<br>and leave the DUT connected.                                                                                                    | ring for adjusting or                                                                                                    | nly the test settings   |

## 6 Test Settings (Open-Loop) AN76

| 5.6 Lim                                | it Calculation                                                                                                    |                                                                                                    |
|----------------------------------------|----------------------------------------------------------------------------------------------------|----------------------------------------------------------------------------------------------------|
| Relative<br>Limits<br>(Golden<br>DUTs) | <ul> <li>For EoL testing, in most cases limits are defined relative to approved reference units to account for the acoustic properties of the test box and the microphone position the near field of the DUT. Those <i>Golden reference DUT</i> that have been tested and verified under lab conditions.</li> <li>One or more of these physical units can be measured of the QC test station to obtain the reference response <i>Limit Calculation Mode</i> and also used to adjust resultir limits for systematic drifts and changed conditions.</li> <li>In addition, parameters like <i>Frequency Response</i> can be <i>normalized</i> for monitoring only the deviation to the result <i>Limit Alignment</i> enables floating limits that are insensitive to the frequency response or average level to simplify limit setting.</li> <li>Find more information in QC User Manual sections Reference units, Limit Calculation or Golden Unit Handling.</li> </ul> | Ve VCC\1Speaker Test<br>al<br>in<br>Activate Limit Calculation Mode<br>UTs Parameters<br>S.<br>DUTs Parameters<br>DUTs Parameters<br>S.<br>DUTs Parameters<br>S.<br>DUTs Parameters<br>S.<br>DUTs Parameters<br>S.<br>DUTs Parameters<br>S.<br>DUTs Parameters<br>S.<br>DUTs Parameters<br>S.<br>DUTs Parameters<br>Stift Mask TO, 3,<br>Imported Mess (7, 15)<br>Calculation Shift<br>Shift Mask TO, 3,<br>Parameters<br>Stift Mask TO, 3,<br>Parameters<br>Stift Mask TO, 3,<br>Parameters<br>Parameters<br>Stift Mask TO, 3,<br>Parameters<br>Stift Mask TO, 3,<br>Parameters<br>Stift Mask TO, 3,<br>Parameters<br>Stift Mask TO, 3,<br>Parameters<br>Stift Mask TO, 3,<br>Parameters<br>Stift Mask TO, 3,<br>Parameters<br>Stift Mask TO, 3,<br>Parameters<br>Stift Mask TO, 3,<br>Parameters<br>Stift Mask TO, 3,<br>Parameters<br>Stift Mask TO, 3,<br>Parameters<br>Stift Mask TO, 3, |

## 6 Test Settings (Open-Loop)

## 6.1 Creating a Test

| From<br>Template<br>using Qc<br>Start | For audio file-based open-loop testing, find a suitable test template using QC Start Engineer – Test – New                                                                                                    |
|---------------------------------------|----------------------------------------------------------------------------------------------------|
|                                       | • <i>Media Player</i> – use this template if you want to test the response of a stand-alone playback device                                                                                                    |
|                                       | Click <i>Measure</i> to open the test (and login). The following steps refer to the <i>Media Player</i> template (speaker test only). The template contains only a single QC operation for exporting the stimulus to a wave file and capturing the DUT's response. |

#### 6.2 Task Settings

| Test<br>Sequence | <ul> <li>The task sequence contains two <i>Sound Pressure</i> tasks for testing left and right playback channel of the DUT</li> <li>add tasks such <i>ALD – Air Leak Detection</i> or remove others in the sequence (e.g. for mono operation) using the <i>Add</i> and <i>Remove</i> buttons.</li> <li><i>Prepending a Wakeup Signal:</i> some devices require a wakeup signal to power up. Add a <i>Preconditioning</i> task (\<i>Klippel\QC\Standard\precond.0001.task</i>) at the short test tone to make sure that the synchronization si back completely.</li> <li><i>DUT Control via IO Task -</i> if test signal transfer and playback</li> </ul> | Control: Start  Preconditioning  Sound Pressure - left channel  Sound Pressure - right channel  Control: Finish  Add  Remove  top of the sequence and set a gnal of the first test task is played back can be triggered using a ded- |
|------------------|----------------------------------------------------------------------------------------------------|----------------------------------------------------------------------------------------------------|
|                  | <ul> <li>DUT Control via IO Task - if test signal transfer and playl<br/>icated software interface, you may add an IO Task to t</li> </ul>                                                                                                    | back can be triggered using a ded-                                                                                                    |
|                  | measurement task. Use the <i>Run batch file</i> action to cop call any 3 <sup>rd</sup> party application.                                                                                                    | y the stimulus file to the DUT and                                                                                                    |

6 Test Settings (Open-Loop) AN76

| Input<br>Routing                                       | <ul> <li>Adjust the input routing individually in each task according to the analyzer and microphone setup used</li> <li>By default MIC1 is used as test mic input, while MIC2 is used for amhient noise channel.</li> </ul>                                                                                                    |  |
|--------------------------------------------------------|----------------------------------------------------------------------------------------------------|--|
|                                                        | (if enabled)                                                                                                    |  |
| Stimulus<br>Level                                      | <ul> <li>For the Sound Pressure task(s), this parameter specifies the digital peak level of the exported test signal in dBFS. Mind that this affects only the stimulus amplitude, not the actual device playback level that needs to be set manually or using a voice command.</li> <li>The overall level should be set high enough to provide sufficient signal-to-noise ratio in the acoustic response as well as sufficient excitation for potential defect and distortion mechanisms. Avoid clipping by any chance.</li> <li>Note: Parameter Level Profile can be used to boost the stimulus signal and thus improve poor SNR in certain for potential.</li> </ul>                                                                                                    |  |
| Frequency<br>Range                                     | <ul> <li>Adjust Stimulus – Start and Stop to make sure that the chirp test signal cover at least the rated frequency range of the tested device.</li> <li>Setting a lower start frequency can be beneficial for rub &amp; buzz and air leakage testing, if the PUT is exactly a frequency can be beneficial for rub a buzz and air leakage testing, if the PUT is exactly a frequency can be beneficial for rub a buzz and air leakage testing.</li> </ul>                                                                                                    |  |
| Ambient<br>Noise<br>Detection                          | <ul> <li>Ambient noise detection is deactivated in this template by default</li> <li>If an ambient noise microphone is available, it is recommended to activate the option <i>Noise Monitoring</i> in the <i>Sound Pressure</i> tasks.</li> <li>The Production Noise Immunity (PNI) add-on cannot be used in open-loop setups since auto repeat cannot be triggered.</li> </ul>                                                                                                    |  |
| Sync.<br>Settings                                      | <ul> <li>Activate Execution Mode External Synchronization<br/>(SYN) - Static Capture in Control:Start task. In this<br/>mode, the test signal sequence is exported to a wave<br/>file. Select a custom export target path and file name<br/>(- Wave File).</li> <li>Each task in the sequence may request synchroniza-<br/>tion. In most cases, it is sufficient to place only one<br/>sync request for the first test task (<i>left channel</i>) in the<br/>sequence. Choose high-frequency DUT or sync2stimu-<br/>lus for broad-band speakers. If the synchronization fails, use the more robust, but slower<br/>mid-frequency template.</li> <li>A unique trigger noise ID signal is prepended to trigger analysis when the DUT plays back<br/>the exported sequence</li> </ul>                                                                                                    |  |
| 6.3 Trial                                              | Run                                                                                                    |  |
| Export<br>Test Signal                                  | • First export the test signal sequence to the specified location using the <i>Export button</i> in <i>QC Control Panel</i> .                                                                                                    |  |
| Convert<br>and<br>Transfer<br>Audio File<br>Start Test | <ul> <li>Now copy the exported audio file to the DUT's memory or upload it to a suitable cloud service.</li> <li>In case 32 Bit Wave file format is not supported by the playback device, you may convert the signal to valid file format with any free format converter software. Preferably, use a lossless format (e.g. FLAC) or a compressed format maximum quality setting.</li> <li>If the DUT is set and ready for playing back the test sequence, start the measurement using the <i>Start</i> button in the <i>QC Control</i> Panel.</li> <li>The data acquisition and analysis stop and stays in idle state before the first task in the sequence that requests synchronization (usually the first <i>Sound Pressure</i> task)</li> <li>Task Sound Pressure - left channel: Searching sync</li> <li>Trigger <i>DUT playback</i> (play button, voice command or any other trigger) if not handled automatically by an <i>IO Task</i>. If the SYN trigger is detected before timeout, the microphone signal is captured and the results are displayed. Otherwise, an error will be generated and you need to repeat.</li> </ul> |  |
|                                                        | check the microphone setup, the input routing settings or try a different External Synchronization Template                                                                                                    |  |

## 7 Results and Limits AN76

|                       | with longer sync time. Refer to SYN Manual for further information about selecting the right template or for debug information. |
|-----------------------|----------------------------------------------------------------------------------------------------|
| 6.4 Limit Calculation |                                                                                                    |
| Relative<br>Limits    | Refer to section Limit Calculation.                                                                                             |

## 7 Results and Limits

| 7.1 Speak                          | er Test                                                                                                    |  |
|------------------------------------|----------------------------------------------------------------------------------------------------|--|
| Frequency<br>Response<br>(Speaker) | In the <i>Frequency Response</i> window, the smoothed SPL frequency response is displayed. For separate left and right channel testing, the curve colors can be edited in the SPL task's display settings in order to separate the left and right channel results visually.                                                                                                    |  |
|                                    | Frequency Response Response Max Response Min<br>Rub+Buzz Rax                                                                                                    |  |
| Rub & Buzz                         | Rub & Buzz reflects higher-order, impulsive noise and distortion as caused by most defects of the transducer, the enclosure and other irregularities in the playback chain (limiter, signal drop outs). The (absolute) result curves in dB SPL are also plotted in <i>Frequency Response</i> window.         Since this parameter is sensitive towards to any external noise disturbance, it is recommended to use a well-damped test chamber and activate ambient noise detection feature or Production Noise Immunity (PNI) add-on. |  |
| Average<br>Level<br>(Sensitivity)  | verage<br>evelThe single value result Average Level is derived from the Frequency Response curve (be<br>smoothing). Using default settings, it reflects the mean SPL in the complete measured<br>quency range. However, the frequency range may be restricted (or limited to one or multiple<br>frequency points or bands) using property Average Level – Frequencies.                                                                                                    |  |
|                                    | Name       Value       Min Limit       Max Limit       Unit       Description         Average Level       86.5       83.2       89.2       dB       average level                                                                                                    |  |
| Polarity                           | The polarity check is based on the acoustic phase response at low frequencies, relative to the phase of the reference units. This test is robust towards small phase variation and detects wrong polarity (180° phase shift) reliably.                                                                                                    |  |
| Harmonic<br>Distortion             | Relative harmonic distortion such as <i>Total Harmonic Distortion</i> ( <i>THD</i> ), 2 <sup>nd</sup> and 3 <sup>rd</sup> harmonic <i>is</i> displayed in result window <i>Distortion</i> . For better overview, the curves are shifted by 5 % and 10 % respectively. This can be adjusted or deactivated in the <i>Display</i> properties of the <i>Sound Pressure</i> task.                                                                                                    |  |

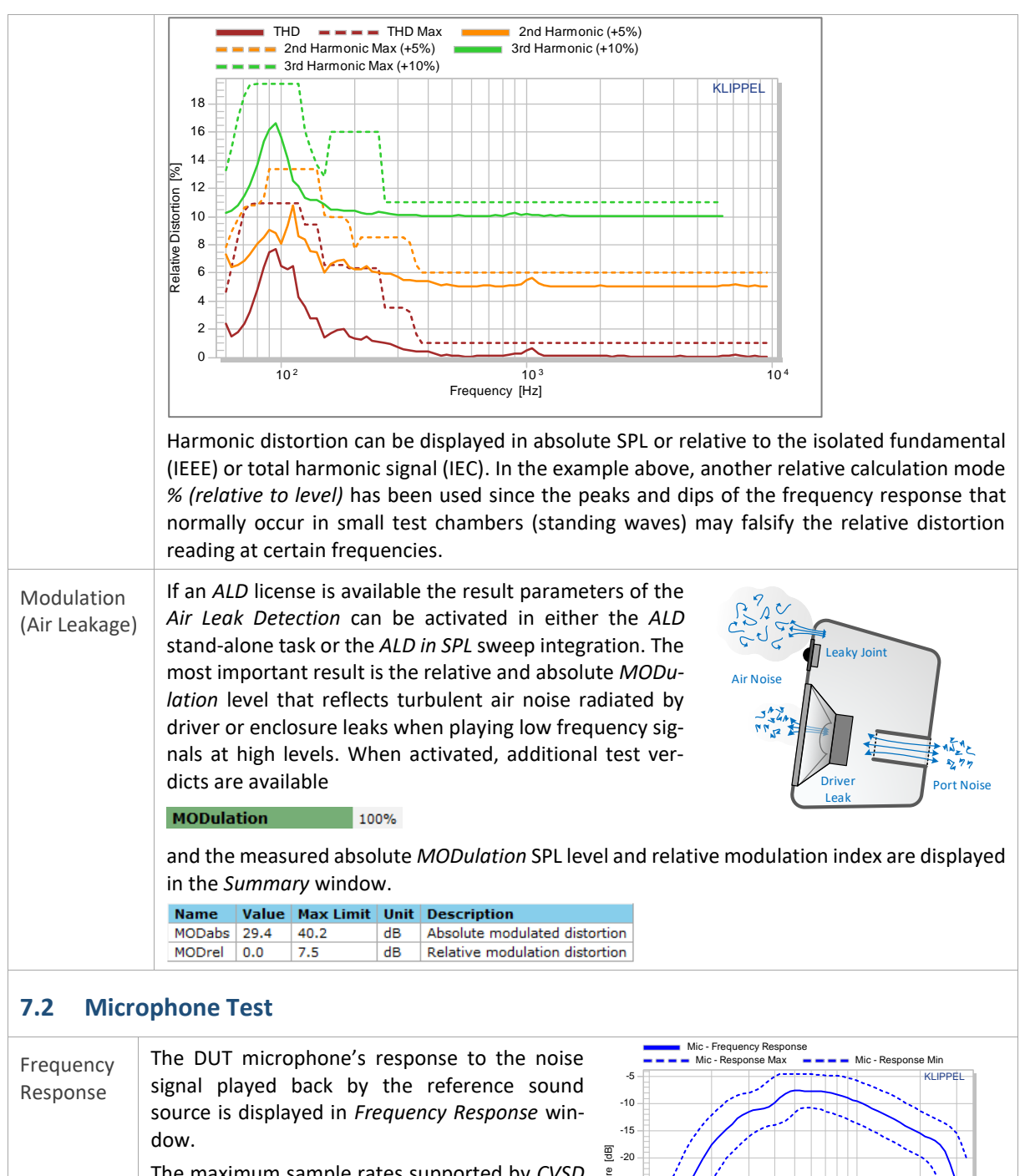

The maximum sample rates supported by *CVSD* (*mSBC*) codec as used in *Bluetooth HFP/HSP* profiles limit the effective bandwidth to 4 kHz (8 kHz) while the lower end is usually limited by the sound source.

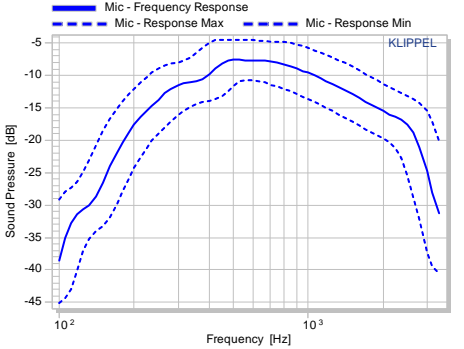

Since the DUT microphone sensitivity is usually unknown and different for each DUT, the result

data is presented as a voltage level (check that the used Line inputs are calibrated as microphone inputs).

The sound source may be equalized and adjusted to a defined target SPL. See Adjusting Target SPL and Sound Source Equalization for more information.

## 8 Operator Testing AN76

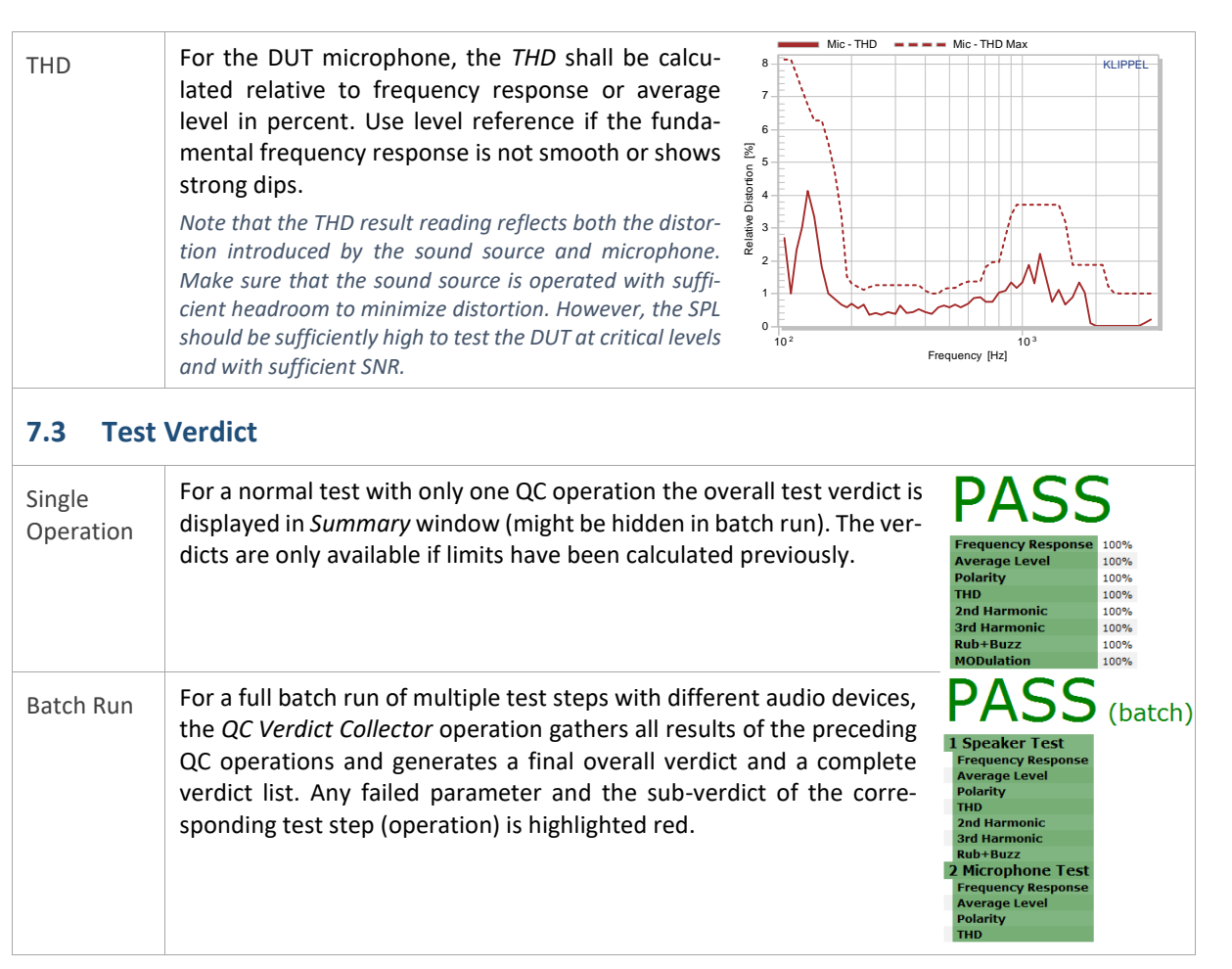

## 8 Operator Testing

| 8.1 Sele                         | ct Test                                                                                                    |  |
|----------------------------------|----------------------------------------------------------------------------------------------------|--|
| Select &<br>Open Test            | <ol> <li>Start QC Start - Operator and find the test that has been set up for your DUT in the drop-down list</li> <li>Click Measure to open the test</li> <li>If the test only contains one operation (QC/QC), you will be logged in automatically</li> <li>Automatic test selection based on masked bar code input is optional (QC Manual - How to Use Bar Code Reader Input).</li> </ol> |  |
| 8.2 Closed-Loop Test (Bluetooth) |                                                                                                    |  |
| Mounting                         | <ol> <li>Place the DUT on the marked position in the test chamber</li> <li>Connect power supply if necessary</li> <li>Switch on the device</li> <li>Activate pairing mode</li> <li>Shut the test chamber (only if no serial number or Bluetooth address needs to be scanned)</li> </ol>                                                                                                    |  |

## 8 Operator Testing AN76

| Start Test | Single Operation                                                                                                    | SN [SN00001                                                                                                    |
|------------|----------------------------------------------------------------------------------------------------|----------------------------------------------------------------------------------------------------|
|            | <ol> <li>For a normal test with only one QC operation, use<br/>the QC Control Panel for test control</li> <li>If serial number input is activated: use the serial<br/>number input field to enter (or scan) the serial<br/>number of the DUT; terminate with Enter key</li> <li>Otherwise use the Start button, Space key or GPIO<br/>start trigger pin</li> </ol>                                                                                                    | Start         [Space]         Repeat         [F4]         Logout         [F8]         Manual Sweep CH 1         [F7]         Enumerate Devices                                                                                                    |
|            | <ul> <li>Multiple Operations (Batch Run)</li> <li>My Speaker Test - dB-Lab 210.587</li> <li>Found QC operations:</li> <li>Operation Name Operation Type</li> <li>S Verdict Collector</li> <li>I To execute the complete operation sequence, select the QC Object and click the Run Batch icon in the task bar (Ctrl-B)</li> <li>In the following dialog, click until tio start the batch</li> </ul>                                                                                                    | In order to allow batch run for the opera-<br>tor, make sure that operator screen lay-<br>out settings (QC Start – Tools – Settings –<br>Operator Start Parameters) are set ac-<br>cording to the screenshot below.<br>I Hide Statusbar<br>Hide Menu<br>Hide Toolbar<br>Hide Project Windows<br>Fixed Result Windows |
|            | <ul> <li>if the device has been paired manually, a static address/name has cess is used.</li> <li>1. Right after test start, a message box will pop up Bluetooth address</li> <li>DU User Dialog</li> <li>Diver Dialog</li> <li>Diver Dialog</li> <li>Make sure that the DUT is in pairing mode</li> <li>Enter the address manually or use a scanning d wedge to fill in the device address (may be termin</li> <li>Confirm with Enter key, if necessary</li> <li>If the device could not be paired within the specific was set to Notify, an error will be displayed in Surrup</li> <li>Step #2: Pair with Bluetooth device "Top91C0E8367 n/a" faile</li> <li>Step #1: BT name/address input</li> <li>OK</li> <li>Klippel SciEngine</li> <li>Error in step "Pair with Bluetooth device"</li> <li>Check that the device is in pairing mode and click known and Retry repeatedly fails</li> <li>Use Enumerate button in Control Panel to list all p</li> </ul> | with a text input field for the device's<br>evice (e.g. NFC reader) with keyboard<br>ated with <i>line feed</i> to continue)<br>d <i>Timeout</i> limit and <i>EXD Error Handling</i><br>mary window and a message box pops<br>d.<br>d.                                                                               |
| Result     | <ol> <li>In case the overall verdict is PASS, you may remove device</li> </ol>                                                                                                    | ve the DUT and continue with the next                                                                                                    |

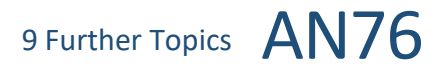

|            | 2. In any other case (NOISE or FAIL) you may use the <i>Repeat</i> button or rerun the batch operation to try again and overwrite the current test results; if the device is still paired and connected, the measurement will start immediately                                                                                                    |
|------------|----------------------------------------------------------------------------------------------------|
| 8.3 Ope    | n-Loop Test                                                                                                    |
| Mounting   | <ol> <li>Place the DUT on the marked position in the test chamber</li> <li>Connect power supply if necessary</li> <li>Switch on the device</li> <li>Establish data connection (e.g. setup playback device, connect USB or setup Wi-Fi)</li> <li>Make the test signal available (e.g. copy the exported stimulus audio file to the device memory)</li> <li>Set focus to serial number input field in <i>QC Control Panel</i> and scan serial number</li> <li>Shut the test chamber</li> </ol>                                                          |
| Start Test | <ol> <li>If not done automatically terminate the entered serial number with <i>Enter</i> key</li> <li>Otherwise use the <i>Start</i> button, <i>Space</i> key or <i>GPIO</i> start trigger pin</li> <li>The test sequence stops in idle mode waiting for the synchronization signal</li> <li>Trigger playback of the test signal</li> </ol>                                                                                                    |
| Result     | <ol> <li>The test sequence should run until the final verdict is displayed</li> <li>In case the overall verdict is PASS, you may remove the DUT and continue with the next device</li> <li>In case of NOISE or FAIL verdict, you may use the <i>Repeat</i> button or rerun the batch operation to try again and overwrite the current test results</li> <li>If the synchronization signal was not detected after some time, no final verdict will be displayed – check the device state and level and repeat playback of the test sequence</li> </ol> |

## 9 Further Topics

| 9.1 Adjusting Target SPL and Sound Source Equalization        |                                                                                                    |  |  |  |
|---------------------------------------------------------------|----------------------------------------------------------------------------------------------------|--|--|--|
|                                                               | There are different scenarios where it is necessary to adjust playback level or frequency response to a certain target value or curve, such as                                                                                                    |  |  |  |
|                                                               | <ul> <li>Sound source equalization for microphone test or</li> <li>Adjusting consistent test SPL output of digital devices with no analog input.</li> </ul>                                                                                                    |  |  |  |
|                                                               | The optional <i>Equalization &amp; Alignment (EQA)</i> task meets those requirements.<br>It adjusts stimulus voltage/level and <i>Level Profile</i> (vs. frequency) in order to meet the target single tone<br>or frequency response automatically. Also assisted manual adjustment is supported (e.g. for manual<br>volume control). The resulting setting can be imported seamlessly into the measurement tasks in the<br>test sequence. The alignment step can be part of the test sequence or an independent off-line opera-<br>tion. See <i>EQA User Manual</i> for more information. |  |  |  |
|                                                               |                                                                                                    |  |  |  |
| 9.2 Frequency Response: Level Normalization & Floating Limits |                                                                                                    |  |  |  |
|                                                               | For digital and active playback devices, it may be difficult to ensure con-<br>sistent playback level among several DUTs. In order to neglect playback<br>level and test only frequency response shape, dedicated limit modes are<br>available in <i>Limit Calculation Mode</i> . Using the mode <i>"to Level"</i> , the limit                                                                                                    |  |  |  |
|                                                               | Processing       Imported Mase       Determ         Windowing of IR       Off       age level relative to the reference measurement(s).         Result Frequencies       R40 (12 pts/oct)       The response normalization mode "Average level" fits well to this limit mode and results in a normalized view as shown below. Find more information in QC User Manual.                                                                                                    |  |  |  |

#### 9.3 Manual Sweep Diagnostics

For digital or wireless devices, the signal chain from the signal source to the microphone inputs is quite complex. During setup phase, a live scope is a helpful tool to check the signal outputs and inputs as well as SPL at certain frequencies.

The *Manual Sweep* feature provides an interactive sine tone generator and input signal scope including spectrum, waveform (total SPL and *Rub&Buzz*) and single value characteristics. The feature can be used if any sweep-based measurement task is used in the test sequence.

The optional *Manual Sweep Controller* allows controlling frequency and level intuitively. In addition, the sound pressure signal of the headphone mounted on the test fixture may be monitored in parallel easily via the PC sound card. For more information, refer to *QC User Manual* sections *Manual Sweep* and *Live-Monitoring of microphone signal.* 

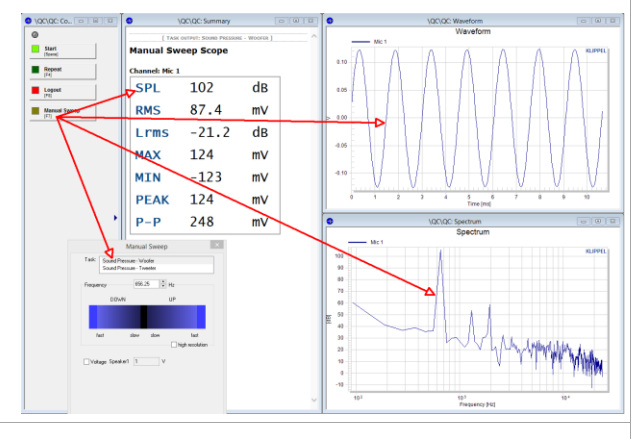

#### 9.4 Bluetooth Codec Considerations

A wide variety of basic and proprietary, mostly lossy audio codecs is available in Bluetooth audio. The *MegaSig U980* interface supports mandatory *SBC*, as well as various versions of the *aptX*<sup>m</sup> codec for *A2DP* as well as narrow *CVSD* and wide-band speech codec *mSBC* for *Hands-free Profile (HFP)*.

If possible, testing should always be performed using A2DP profile since it provides superior bandwidth and dynamic range over *HFP* which is dedicated to voice communication. The latter should only be used for basic quality check of the DUT's microphone since the playback channel is also degraded.

The more advanced audio codecs (*aptX* ...) that are not part of the basic Bluetooth audio standard are based on auditory models to provide optimal compression and quality for the listener. This does not necessarily apply to measurements with synthetic, narrow-band test signal since the dynamic range might be reduced by the codec's perceptual processing artifacts.

Therefore, using basic *SBC* codec is recommended for testing, in general. Still, even with this base codec various compression rates are available. Therefore, the actual compression quality is not clearly defined and depends on both source and sink device.

For more information refer to this link with an extensive review of various codecs and its effects (not verified by KLIPPEL): <u>https://habr.com/en/post/456182/</u>

#### 9.5 Handling Drop-outs in Digital & Wireless Devices

Signal dropouts due to packet losses are inherent in wireless transmission channels. In many cases, those transmission errors are hardly audible due to concealment algorithms or masking effects. However, a critical acoustical test will be affected by any signal drop-out and may lead to a false reject, especially when impulsive distortion (*Rub&Buzz*) is tested. The symptoms of a lose particles, random ambient noise and a signal-drop out are very alike as they all cause random impulses as shown in the plot below. The figure shows two impulsive distortion plots of direct signal loopback with *Bluetooth* wireless transmission. The red curve includes signal drop outs that might even lead to a pass/fail limit violation.

## 10 References AN76

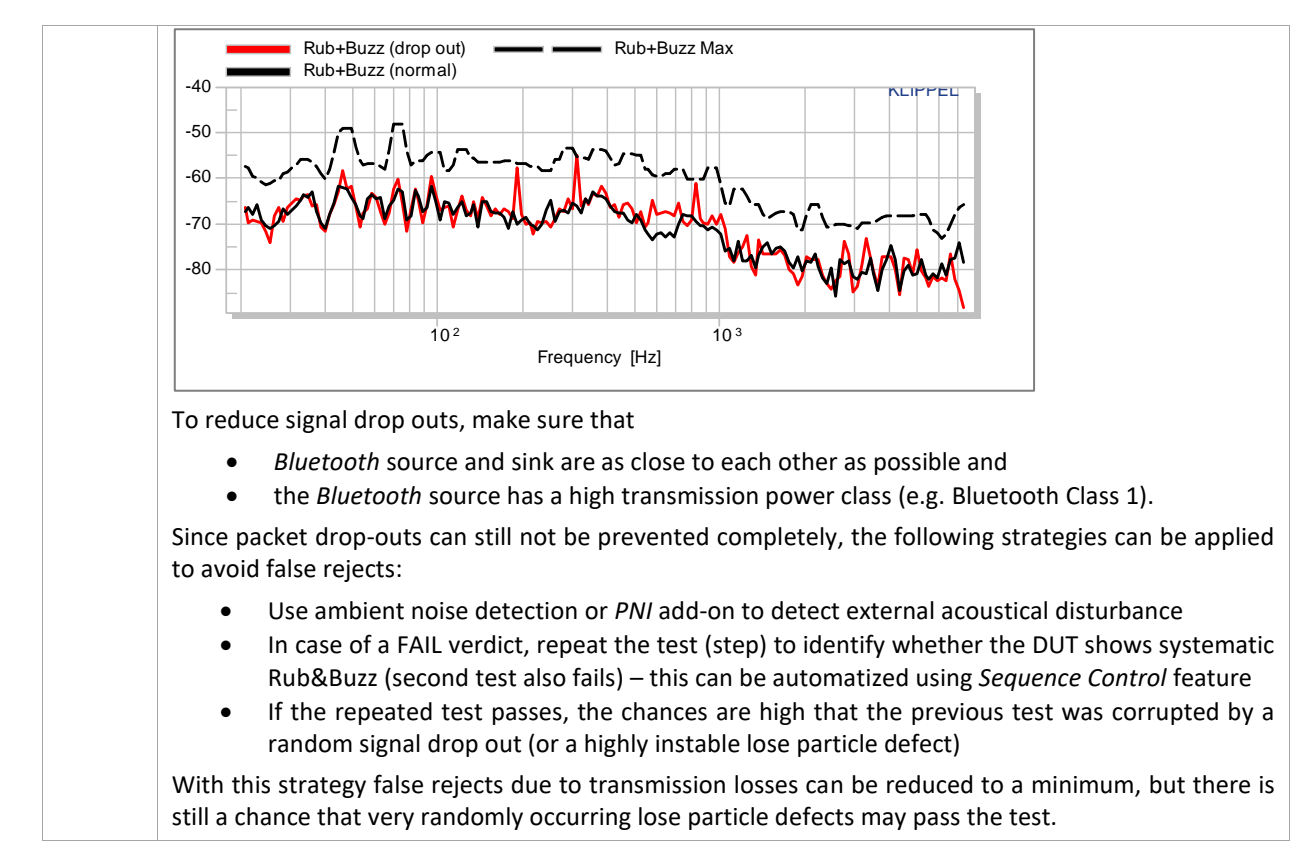

| 10 References | 5 |
|---------------|---|
|---------------|---|

|                     | QC User Manual                                                              |
|---------------------|-----------------------------------------------------------------------------|
| 10.1 Manuals        | SYN User Manual                                                             |
|                     | EXD User Manual                                                             |
|                     | PNI User Manual                                                             |
|                     | SAN User Manual                                                             |
|                     | ALD User Manual                                                             |
|                     | dB-Lab User Manual                                                          |
|                     | Hardware Manual                                                             |
| _                   | Software                                                                    |
| 10.2 Specifications | • <u>C3 - QC Set</u>                                                        |
|                     | <u>S18 – QC ALD – Air Leak Detection</u>                                    |
|                     | <ul> <li><u>S21 - QC PNI – Production Noise Immunity</u></li> </ul>         |
|                     | <u>S31 - QC EXD – External Devices</u>                                      |
|                     | <ul> <li><u>S32 - QC SYN – External Synchronization</u></li> </ul>          |
|                     | <ul> <li><u>S33 - QC EQA – Equalization &amp; Alignment</u></li> </ul>      |
|                     | • <u>S48 - Statistics</u>                                                   |
|                     | <u>S65 - QC SAN - Spectrum Analysis</u>                                     |
|                     | Hardware                                                                    |
|                     | <u>A4 - Microphones</u>                                                     |
|                     | <ul> <li><u>A6 – Accessories for the KLIPPEL Analyzer System</u></li> </ul> |
|                     | <u>A14 - Artificial Ears &amp; Mouths</u>                                   |
|                     | A15 – Sound Sources                                                         |
|                     | H3 - Klippel Analyzer 3                                                     |
|                     | Other                                                                       |
|                     | KLIPPEL QC PC Requirements                                                  |
|                     | <u>KLIPPEL Amplifier Requirements</u>                                       |
| 10.2.5              | Example Set for Wireless Speaker Quality Control                            |
| 10.3 Example Set    | Example Set for Headphone Quality Control                                   |
|                     | All example sets and price lists can be found on the KLIPPEL website.       |

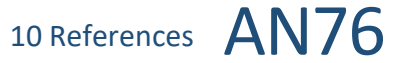

| 10.4 Standards         | • IEC 60268-21                                                                                                    |
|------------------------|----------------------------------------------------------------------------------------------------|
| 10.5 Application Notes | <ul> <li>AN46 Test Enclosure for QC</li> <li>AN72 Testing Wireless Audio Devices with Klippel R&amp;D System</li> <li>AN73 QC Headphone Testing</li> <li>All KLIPPEL application notes can be downloaded from our <u>website</u>.</li> </ul> |
| 10.6 Related Products  | • <u>TRF - Transfer Function Measurement</u><br>Find more related modules in the <u>applications section</u> of our website.                                                                                                    |

Find explanations for symbols at: http://www.klippel.de/know-how/literature.html Last updated: April 20, 2020

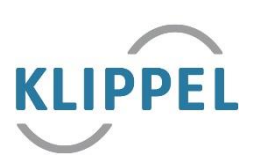